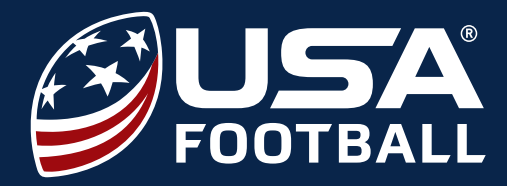

# **QUICK INSTRUCTIONS**

#### QUICK REGISTRATION AND COURSE ORDERING INSTRUCTIONS

- 1 Go to <u>http://nfhslearn.com/HeadsUpFootball</u>
- 2 <u>Sign In</u> or <u>Register</u> for your NFHS Account

Order USA Football Blocking, Shoulder Tackling, & Equipment Fitting course for your coaches

Access your NFHS Course Dashboard (<u>http://nfhslearn.com/dashboard</u>)

#### DISTRIBUTE COURSES TO YOUR COACHES

- Go to NFHS Course Dashboard (<u>http://nfhslearn.com/dashboard</u>)
- Select "My Courses" on the left navigation
- Select "Distribution"
- Enter coaches' First and Last Names and Email Addresses and select "Send"

#### HOW TO START A COURSE

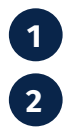

3

4

3

4

1

2

3

4

- Go to <a href="http://nfhslearn.com/HeadsUpFootball">http://nfhslearn.com/HeadsUpFootball</a>
- Sign In or Register for your NFHS Membership
- From your "Dashboard," click "My Courses" and select the "Active" tab
- Click "Begin Course" on the course you wish to take

| + Home                      | My Courses                                    |                         |
|-----------------------------|-----------------------------------------------|-------------------------|
| My Courses                  | Blocking, Shoulder Tackli<br>Elective Courses | ing & Equipment Fitting |
| Active                      | 0% Completed                                  | Active                  |
| Inactive                    | Begin Course Download Certificate             | 8                       |
| Distribution                |                                               |                         |
| Redeem a License            | Concussion in Sports<br>Elective Courses      |                         |
| My National<br>Certificaton | 0% Completed                                  | Active                  |

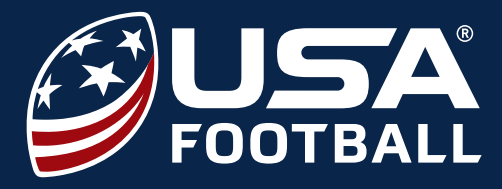

# **REGISTER NFHS ACCOUNT**

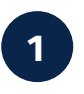

Visit <a href="http://nfhslearn.com/HeadsUpFootball">http://nfhslearn.com/HeadsUpFootball</a> and "Register" for an account.

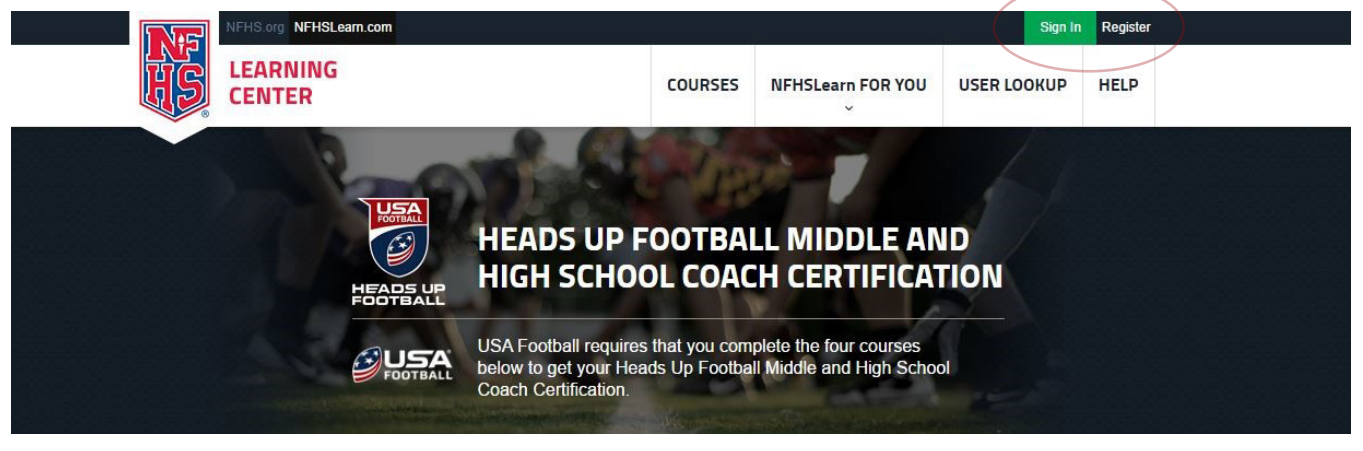

Enter the email address and the password you wish to use for your NFHS Account.

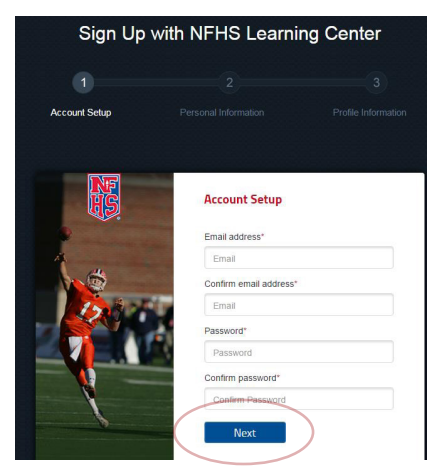

On the registration page fill in all fields designated with an (\*).

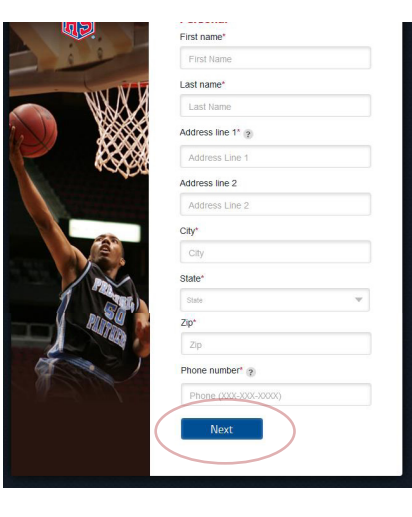

Select your primary position and click "Finish"

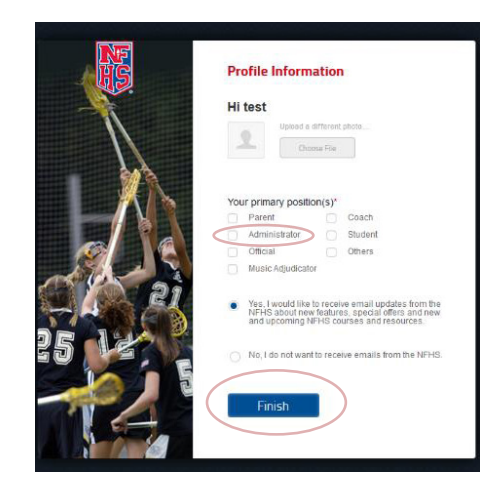

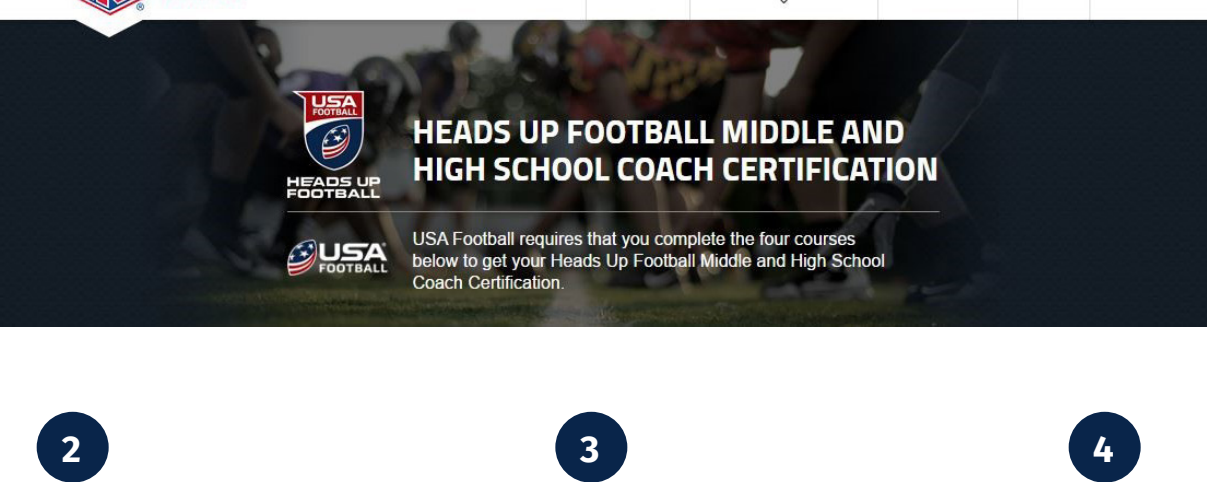

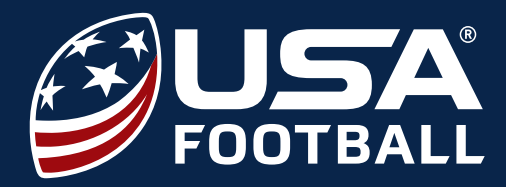

## **ORDER COURSES**

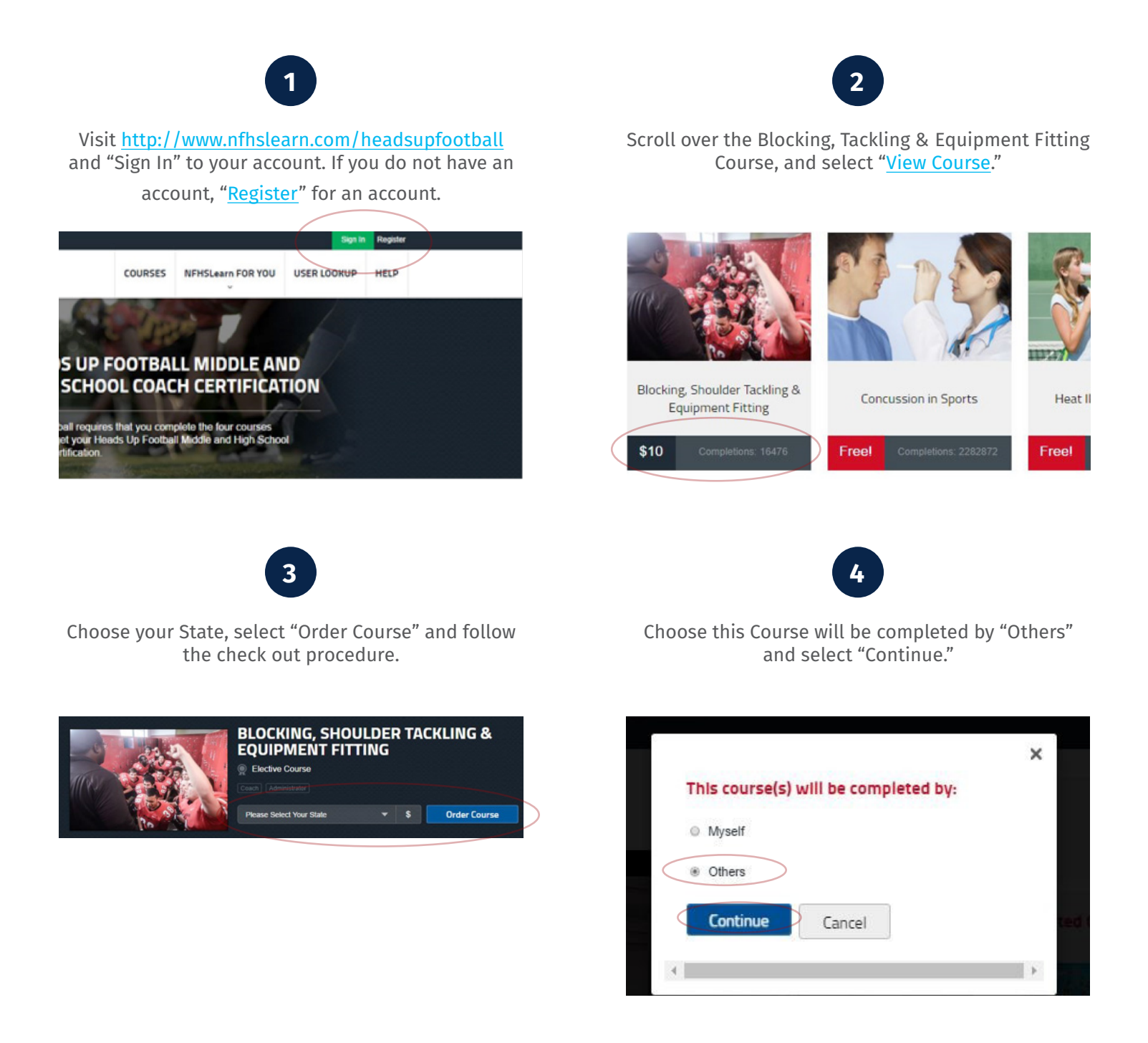

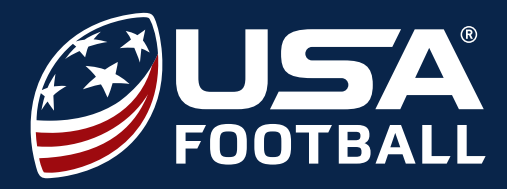

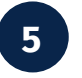

Enter the Quantity of Courses you would like to purchase and select "Checkout."

|                                                    | State      | Unit Drice Quantity Item Total              |
|----------------------------------------------------|------------|---------------------------------------------|
| course                                             | State      | Unit Price Quantity Item Iotal              |
| Blocking, Shoulder Tackling &<br>Equipment Fitting | California |                                             |
|                                                    |            | Courses for distribution Subtotal: \$100.00 |
|                                                    |            | Total: \$100.00                             |

7

Agree to the NFHS No Refund Policy and select "Continue."

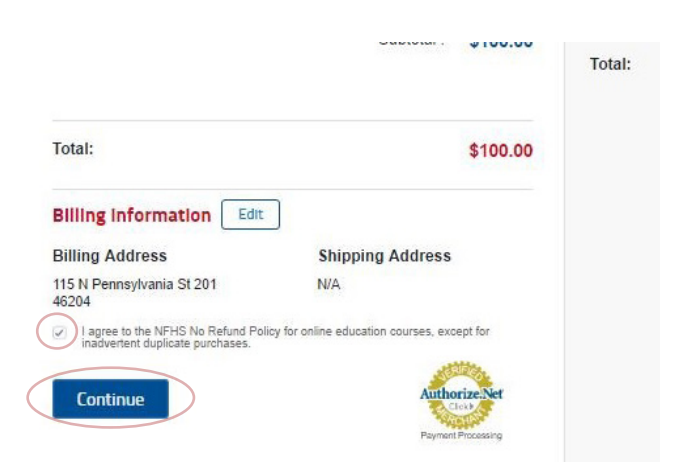

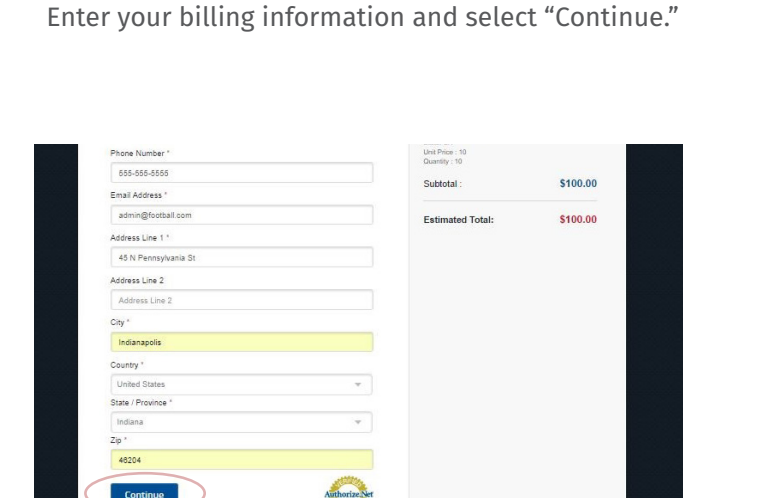

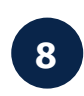

Enter your Credit Card or Purchase Order Information and select "Place Order." (Note, NFHS makes the Purchase Order option available when five or more courses are ordered.)

| Credit Card Information<br>Name on the Card * | Equipment<br>State: CA<br>Unit Price : 10<br>Quantity : 10 |           |
|-----------------------------------------------|------------------------------------------------------------|-----------|
| Name on the Card                              |                                                            | Subtotal  |
| Credit Card Number *                          | Security Code * ?                                          |           |
| Credit Card Number                            | Security Code                                              | Estimated |
| Expiration Date *                             |                                                            |           |
| Jan 💌                                         | 2017                                                       | *         |
| Place Order                                   | Authorize                                                  | Ner       |
| Review & place your order                     | ssing                                                      |           |

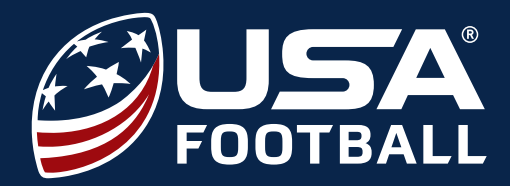

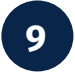

After completing the checkout process, you will receive a checkout confirmation. Select "Click here" to access your purchased courses dashboard so you can begin sharing the course with your coaches."

| Your Order                                                                                                    | r Receipt                                                   |                                                                      |
|----------------------------------------------------------------------------------------------------|-------------------------------------------------------------|----------------------------------------------------------------------|
| order has been processed. A receipt is shown below; which<br>des a link to a print friendly version. To access your course(s)<br>is Click here.<br>It y got for your interest in NFHS Coach Education Credit Card<br>nent to: National Federation of State High School Associations<br>I Printable Version | Invoice Num:<br>Date:<br>Total:<br>Name:<br>Payment Method: | R221550832<br>01/19/2017<br>\$0.00<br>Lindsey Elliott<br>Free Course |

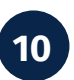

Once on your **Dashboard**, select "My Courses" tab on the left navigation. A drop down menu will appear and select "Distribution." Enter coaches' First and Last Names and Email Addresses and select "Send."

| Home Home                    | Back                                                                                                    |
|------------------------------|----------------------------------------------------------------------------------------------------|
| My Courses                   | Blocking, Shoulder Tackling & Equipment Fitting<br>You may send a license by filing in the recipients' email, first name, and last name and then pressing the "Send"<br>button. You will receive a cation copy of all the licenses you distribute for your records. |
| Active                       | Select Invoice :                                                                                                    |
| Distribution                 | R407645876 01/19/17 1059721 +                                                                                                    |
| Redeem a License             | State : Indiana                                                                                                    |
| My National<br>Certification | Available  Available A Number Involce Date First Name Last Name Email Action                                                                                                    |
| My Achievements              | 1 01/19/2017                                                                                                    |
| My Account                   | 2 01/192017                                                                                                    |
| Tutorial                     | Send                                                                                                    |

**Courses for Distribution** 

inclu plea Tha Pay Ope